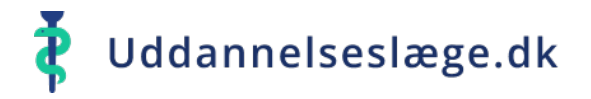

## **Quickguide Vejleder - Godkend kompetencer**

Der flere veje ind i systemet, når du skal godkende kompetencer.

Du kan gå via menuen "Klarmeldinger".

- Vælg menuen "Klarmeldinger".
- Vælg én af de klarmeldte kompetencer på listen.
- Vælg herefter "Godkend".

Kompetencen er nu godkendt og forsvundet fra listen "Klarmeldinger".

| ≡        |                  |
|----------|------------------|
| ≔        | Forløbsoverblik  |
| 9<br>8 9 | Uddannelseslæger |
| ::       | Vejledere        |
| Ċ,       | Klarmeldinger    |

| Kompetencer                   |                                                                                                    |                              |  |  |  |  |  |
|-------------------------------|----------------------------------------------------------------------------------------------------|------------------------------|--|--|--|--|--|
| Klarmeldinger (9)             | 60 Den terminale patient                                                                                                    |                              |  |  |  |  |  |
| 59 Svimmelhed                 | Overblik Notater (0)                                                                                                    | Hent PDF Opret notat Godkend |  |  |  |  |  |
| RL RH - Lau Lausen            | Kompetencetitel<br>Den terminale patient                                                                                                    |                              |  |  |  |  |  |
| 60 Den terminale patient      | Konkretisering                                                                                                    |                              |  |  |  |  |  |
| RL RH - Lau Lausen            | Kunne håndtere terminalt syge patienter<br>Kunne etablere, indgå i og evt. lede et tværfagligt samarbejde omkring den terminale patient i eget hjem                                                                                                    |                              |  |  |  |  |  |
| 65 Personlighedsforstyrrelser | Kunne varetage palliationen af de hyppigste symptomer i et uhelbredeligt sygdomsforløb<br>Kunne vejlede patient og pårørende om de sociale hjælpemuligheder i forbindelse med palliative forløb<br>Kunne håndtere døende menneskers fysiske, psykiske, sociale og eksistentielle behov |                              |  |  |  |  |  |
| RL RH - Lau Lausen            |                                                                                                    |                              |  |  |  |  |  |

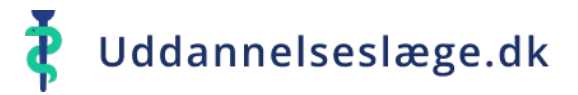

## **Quickguide Vejleder - Godkend kompetencer**

Du kan også godkende kompetencer via menuen "Uddannelseslæger".

- Vælg menuen
  "Uddannelseslæger" og vælg den uddannelseslæge på listen, der skal godkendes kompetencer for.
- Vælg menuen "Kompetencer".

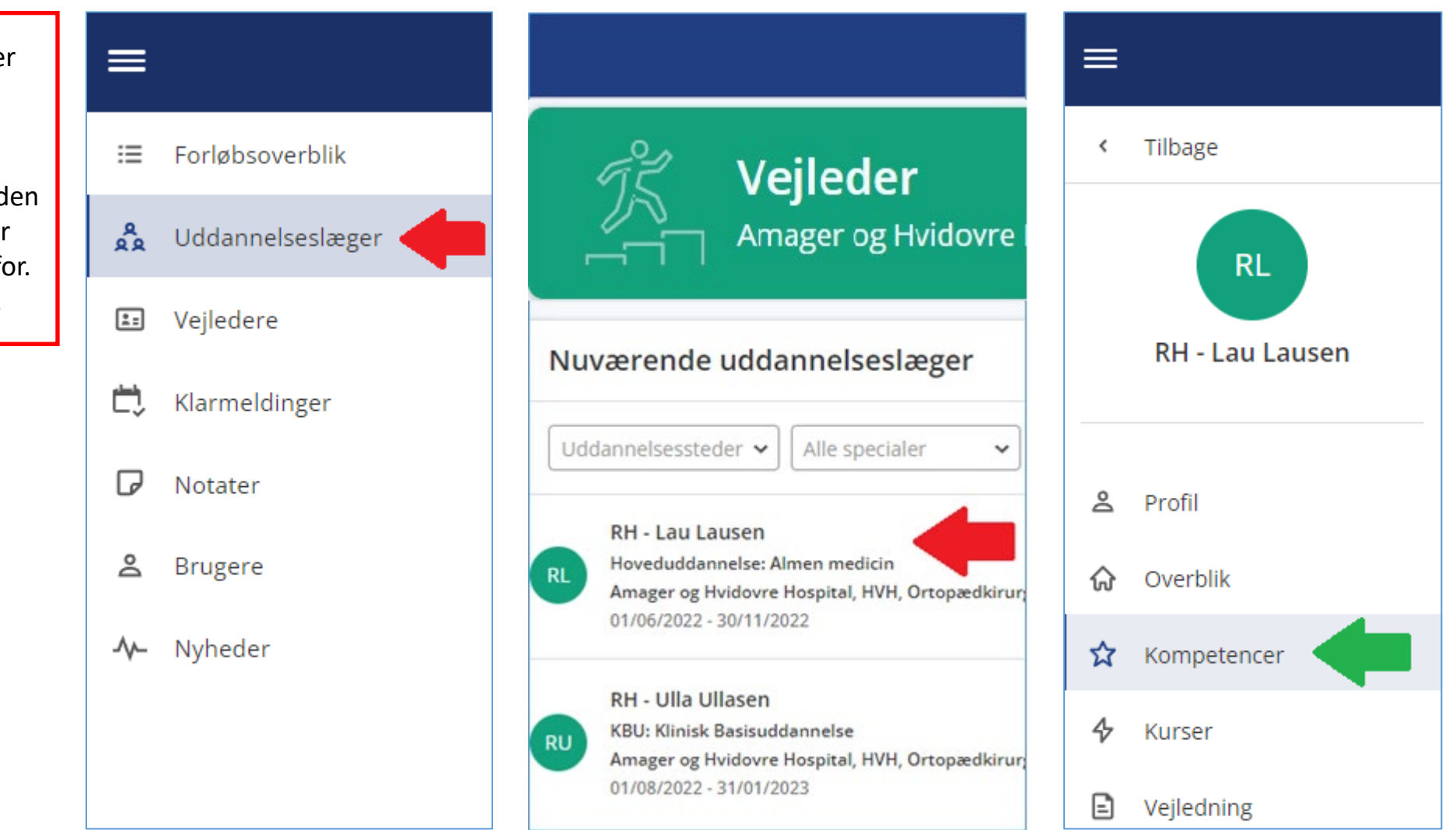

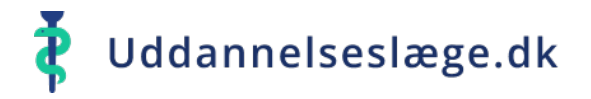

## **Quickguide Vejleder - Godkend kompetencer**

- Du kan nu vælge en enkelt kompetence og trykke "Godkend".
- Du kan også gå i menuen "Vælg flere" og markere flere kompetencer. Tryk herefter "Godkend".
- ✤ Kompetencerne er nu godkendt.

Hvis de godkendte kompetencer stod som "Klarmeldt", forsvinder de samtidig fra din liste over "Klarmeldte kompetencer".

| Kompetencer                   |   |  |
|-------------------------------|---|--|
| Fortryd Opret notat Godkend   |   |  |
| 65 Personlighedsforstyrrelser | ☆ |  |
| 66 Minoritetsgrupper          | ☆ |  |

| Kompetencer                    |    |  |  |
|--------------------------------|----|--|--|
| Vælg flere                     |    |  |  |
| 65 Personli shedsforstyrrelser |    |  |  |
| Godkendt 🕞 0                   | \$ |  |  |
| 66 Minorite sgrupper           |    |  |  |
| Godkendt 0                     | 5  |  |  |

| Kompetencer                   |   |                                                                                                    | Hent PDF Almen medicin (2004 🗸 |
|-------------------------------|---|----------------------------------------------------------------------------------------------------|--------------------------------|
| Vælg flere                    |   | 65 Personlighedsforstyrrelser                                                                                                    |                                |
| 65 Personlighedsforstvrrelser | ^ | Overblik Notater (0)                                                                                                    | Hent PDF                       |
| Klarmeldt □ 0                 | ☆ | Kompetencetitel<br>Personlighedsforstyrrelser                                                                                                    |                                |
| 66 Minoritetsgrupper          | ☆ | <b>Konkretisering</b><br>Kunne håndtere patienter med personligheds-forstyrrelser<br>Kunne diagnosticere, behandle/ visitere patienter med karakterafvigelser præsenteret som: |                                |